## To disable digitally signing feature all messages

- 1. On the **Tools** menu on the Outlook Mail view, click **Trust Center** to open the Trust Center dialog box, and at the far left of the dialog box, click **E-mail Security**.
- 2. Under Encrypted e-mail, unselect the Add digital signature to outgoing messages check box.
- 1. Click OK.

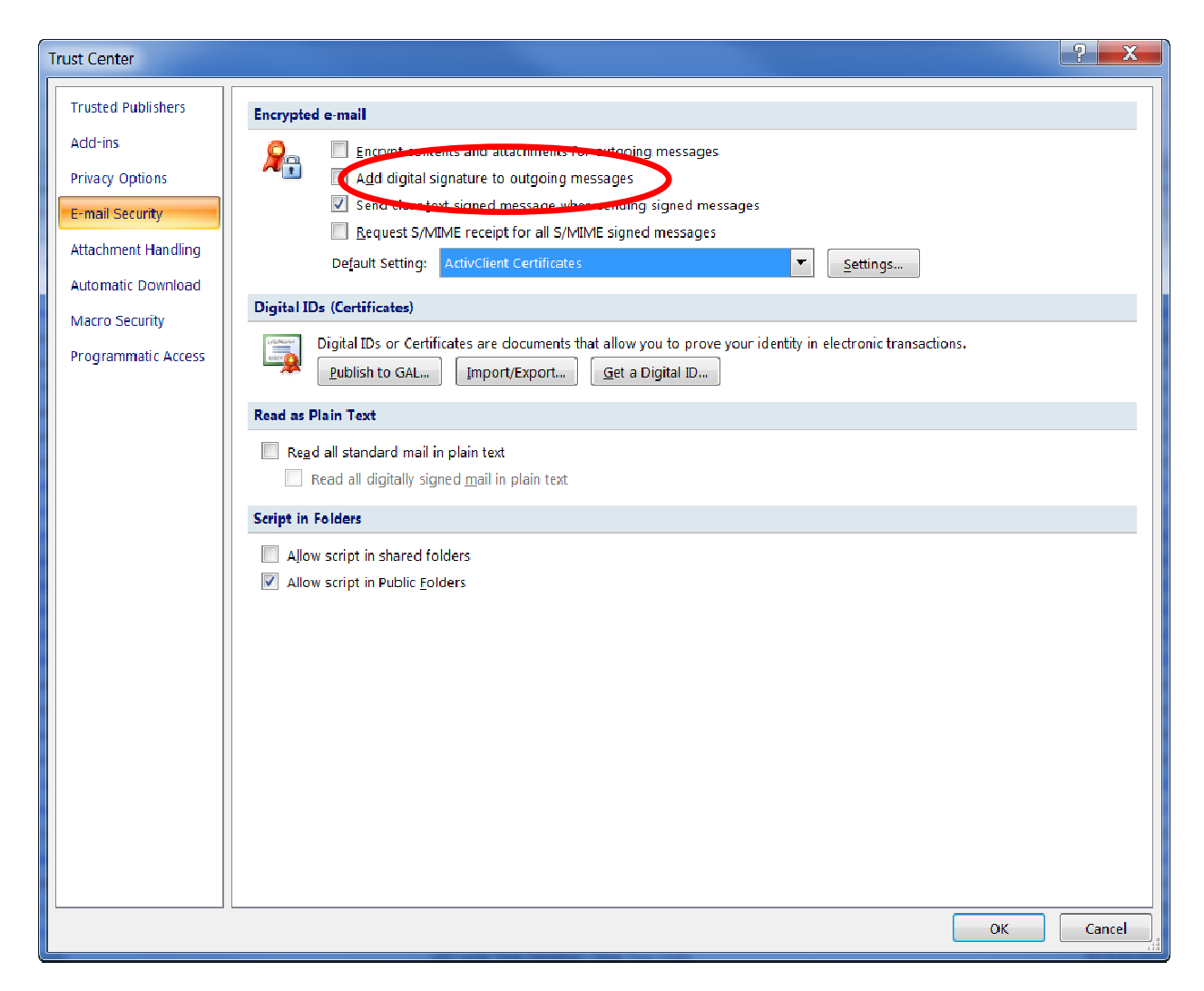

Your card can be used to log into eAuth enabled websites, such as AgLearn, WebTA, and GovTrip. When you go to those sites, you can choose the option to Login with your LincPass card. Next, you will need to have your card inserted into the reader, and will be asked to choose a "certificate" with your name on it. You may see more than one certificate. Generally, you will be using the second one, but if that doesn't work, then choose the first. You will then be asked for your 6-digit pin. That's all there is to it.